## CEV 補助金「車両」WEB 申請システムについて

| No. | 質問               | 回答                                         |
|-----|------------------|--------------------------------------------|
| 1   | オンライン申請システムとは何で  | 補助金の申請に必要な情報を、書類(様式)にて提出する方法とは異な           |
|     | すか。              | り、データ申告にて申請を可能としたWEBシステムとなります。             |
| 2   | 補助金申請に必要な書類等は何   | 補助金申請に必要な書類等は、「 <u>CEV 補助金のご案内」「車両申請</u>   |
|     | を確認したらよいのですか。    | FAQ」をご覧ください。                               |
|     |                  | WEB 申請の前には、上記資料をよくご覧頂き、必要書類等を御用意頂          |
|     |                  | いた上で、WEB申請マニュアルで手続きを進めて頂きますようお願い致          |
|     |                  | します。                                       |
| 3   | 補助金交付申請書の提出期限に   | オンライン申請ボタンを押し、オンライン申請が完了した時点の日を消           |
|     | ついて、             | 印日として扱います。                                 |
|     | 原則(車両登録日までに支払手続  | 例)                                         |
|     | きが完了している場合)初度登録  | 2023/12/31(日)00:00~23:59 にオンライン申請完了:       |
|     | (届出)日から1ヶ月、      | 消印日は 12/31(日)                              |
|     | 例外(車両登録日までに支払手続  |                                            |
|     | きが完了していない場合) 初度登 |                                            |
|     | 録(届出)日の翌々月末日 まで  |                                            |
|     | が消印有効となっています。    |                                            |
|     | WEB 申請では何時までに申請し |                                            |
|     | たものが、その日の消印有効扱い  |                                            |
|     | になるのですか。         |                                            |
| 4   | WEB申請の受付日はどのように  | センターの受付時間は、平日の 9:00~17:15 となります。この時間内で     |
|     | 決まるのですか。         | オンライン申請ボタンを押した時点の日付をもって申請受付日とし、            |
|     |                  | 17:16 以降の受信は翌稼働の申請受付日として扱います。              |
|     |                  | 例)                                         |
|     |                  | 2024/1/5(金) 17:16 にオンライン申請完了:申請受付日は 1/9(火) |
|     |                  | 2024/1/7(日) 12:00 にオンライン申請完了:申請受付日は 1/9(火) |
|     |                  | │ 締め切り間際になると、アクセス数の急増などでシステムエラーが起          |
|     |                  | き、申請が完了できない場合も想定されます。なるべく早めの申請をお           |
|     |                  | 願いします。                                     |

| No. | 質問                | 回答                                          |                                |  |
|-----|-------------------|---------------------------------------------|--------------------------------|--|
| 5   | WEB申請に係る問い合わせはど   | WEB 申請に関するお問合せについては、下記メールでのみ受付致しま           |                                |  |
|     | こにすればよいのですか。      | す。                                          |                                |  |
|     |                   | メールアドレス: r5we                               | bshinsei@cev-pc.or.jp          |  |
|     |                   | 現在多くのお問い合れ                                  | っせを頂いております。回答は4営業日前後になり        |  |
|     |                   | ますことご了承ください                                 | い。(土・日・祝祭日休業)                  |  |
|     |                   | また、書類の不備やす                                  | 「足等の対応は、原則 WEB 上(ポータル上)での      |  |
|     |                   | やり取りとなります。申                                 | ヨ請画面上に、不備不足のお知らせ等が表示され         |  |
|     |                   | ますので、随時ご確認                                  | ください。                          |  |
| 6   | WEB申請でアップロードするファイ | アップロード可能な容量とファイル拡張子等は下記の通りとなります。            |                                |  |
|     | ルに制限はありますか。       | (1)容量:5Mb/ファイル                              |                                |  |
|     |                   | 申請者の WEB 環境により、送信に制約があることがありますので、ご          |                                |  |
|     |                   | 注意ください。                                     |                                |  |
|     |                   | (2)受信可能な拡張子                                 | は以下となります。                      |  |
|     |                   | .jpg /.png /.pdf /                          | /.xls /.xlsx /.doc /.docx      |  |
|     |                   | (3)ZIP ファイルなど指                              | 定以外のファイルが含まれている場合、受付はで         |  |
|     |                   | きませんので、予めご                                  | 承知おきください。                      |  |
| 7   | 申請者アカウントの作成ができま   | 使用されているパソコ                                  | ンの環境設定等を確認してください。              |  |
|     | せん。               | 本システムの利用には、次のような環境を推奨しています。(推奨環境            |                                |  |
|     |                   | とは、次世代自動車振                                  | 興センターにおいて動作を確認した環境です。)         |  |
|     |                   | 種別                                          | 推奨                             |  |
|     |                   | OS                                          | Microsoft Windows10            |  |
|     |                   | WEB ブラウザ                                    | Microsoft Edge、Google Chrome   |  |
|     |                   | PDF 閲覧                                      | Adobe Acrobat Reader DC        |  |
|     |                   | 画面解像度                                       | 1024×768 以上                    |  |
| •   | 由書老又五百、人の佐成をしまし   | 使用されているパンコ                                  | ンのメニルの理告設字笙たご疎認してノゼさい          |  |
| 0   | 中間名 ガランドの 下版をしよし  |                                             |                                |  |
|     |                   | まに、' 还恋ハールノオルダ」 ペ 削除ノオルダ」 寺もこ 唯認 \ にさい。<br> |                                |  |
|     |                   | さい                                          |                                |  |
|     |                   | してい。<br>お問会サメールアドレ                          | 7 · r5webshinsei@cev-nc.or in  |  |
|     |                   |                                             | こで信えールに記載してください                |  |
|     |                   | センターより改めて -                                 |                                |  |
|     |                   | ここと、ありぬめし、こ廷府中し上りより。                        |                                |  |
|     |                   | ②申請者名. ③ユー+                                 | ディ(相当者名)、④連絡先電話番号              |  |
|     |                   | <br> <br>  現在多くのお問い合わ                       | った。<br>つせを頂いております。回答は4営業日前後になり |  |
| 1   | 1                 | 1                                           |                                |  |

| No. | 質問                | 回答                                  |
|-----|-------------------|-------------------------------------|
| 9   | 申請者アカウントの作成をしまし   | 文字化けしたメールの内容をそのまま返信してください。          |
|     | たが、届いたメールが文字化けし   | その際、以下の①~④の項目を返信メールに追記してください。       |
|     | ています。             | ①ユーザ ID(メールアドレス)、②申請者名、③ユーザ名(担当者名)  |
|     |                   | ④連絡先電話番号                            |
|     |                   | センターより改めて、メールを送付します。                |
| 10  | アカウント作成、入力、アップロー  | 操作マニュアルを用意しておりますので、ご確認ください。         |
|     | ドの手順を教えてください。     | マニュアルはこちら                           |
| 11  | (ハリアー Z などで)給電機能  | WEB 申請での給電機能とは、外部給電器・V2H 充放電設備を経由して |
|     | 「有」、車載コンセント「有」にする | 電力を取り出せる機能のことを指します。(「補助対象車両一覧」の定義   |
|     | と補助金額が0円に表示されるの   | とは異なります。)                           |
|     | はどうしてでしょうか。       | 機能を持っていないところヘチェックすると、間違い防止のため補助金    |
|     |                   | 額が0円と表示されます。                        |
| 12  | 申請書の新規作成画面で、車両    | 登録された内容は修正できません。                    |
|     | 番号の入力が間違っていました。   | 再度、「申請書の新規作成」を押し、最初からやり直してください。     |
|     | 修正はできますか。         |                                     |
| 13  | 交付申請を入力している途中で他   | 本システムは120分間サーバーとの交信がない場合は、入力中の内容    |
|     | の作業をしてしまい入力したもの   | もすべて無効となります。作成終了後速やかに「登録」を押す用にしてく   |
|     | がすべて消えてしまいました。    | ださい。                                |
| 14  | 入力内容が登録されているかどう   | 登録ボタンを押した後、入力画面の右上に「登録されました。」と表示さ   |
|     | かはどうすればわかりますか。    | れますので、ご確認ください。                      |
|     |                   | また、提出書類登録一覧の状態には「登録済」と表示されますので、ご    |
|     |                   | 確認ください。                             |
| 15  | 入力を後回しにして、先にアップロ  | アップロードは申請内容の入力に応じて、申請に必要な書類のアップロ    |
|     | ードを行えますか。         | ード項目を表示するようになっているため、申請内容の入力が終了して    |
|     |                   | いないとアップロードはできません。                   |
| 16  | 申請書等の入力内容を印刷する    | 各項目の内容を全て入力後、提出書類登録一覧に戻り、項目の状態が     |
|     | にはどうすればいいのですか。    | 「登録済」となっていれば、帳票欄の「確認」を押していただくことで、入  |
|     |                   | カ内容を反映したPDFやExcelのダウンロードができます。      |
| 17  | 申請内容を入力し、登録した後に   | 「申請」ボタンを押す前であれば、登録した後でも修正は可能です。     |
|     | 修正はできますか。         | 修正後は必ず再度登録ボタンを押してください。              |
| 18  | オンライン申請システムで入力と   | 申請完了ではありません。                        |
|     | アップロードが終了しました。これ  | 入力とアップロードが完了しましたら、提出書類登録一覧にて必要書類    |
|     | で申請完了ですか。         | の状態が「登録済」であることを確認し、画面右下の「申請」ボタンを押し  |
|     |                   | てください。                              |
|     |                   | 車両申請一覧ポータル上の「状態」が「WEB 申請済」であれば申請は完  |
|     |                   | 了しております。                            |
|     |                   | ※必要書類が登録済でない場合は、「申請」ボタンを押すことができま    |
|     |                   | せん。「申請」ボタンを押すことで申請完了となります。          |